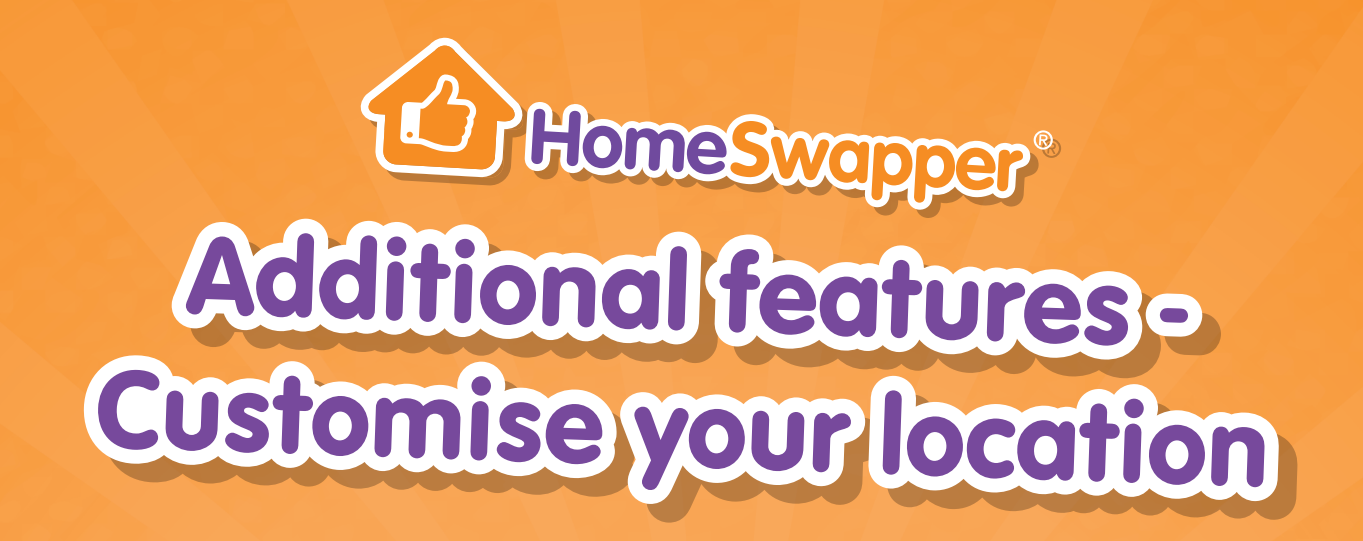

On HomeSwapper, we've included all the tools and features you'll need to swap your home, but there may be some that you haven't yet used. When you set up your HomeSwapper account, you will have been asked for the areas that you want to live in. But did you know that you can make this much more specific by dropping a digital pin on a map?

| The home I want   The home I've got                   |  |
|-------------------------------------------------------|--|
| <b>२</b> - <b>3</b> - <b>ल</b> - <b>ि</b> • <b></b> ♥ |  |
| Where do you want to live?                            |  |
| Please save your location before viewing on a map     |  |
| London<br>Within 5 miles \$                           |  |
| Add another location                                  |  |
| I'm happy to consider any location                    |  |
| Next                                                  |  |

If you would like to choose a more specific location than the one you entered when you set up your HomeSwapper account, go to your **Dashboard** and hover over the menu option **My details**, then click on **The home I want**.

You will be taken to the area finder page. Next to the search bar where you typed in the area you wanted to live in, there is a map icon that you can click on.

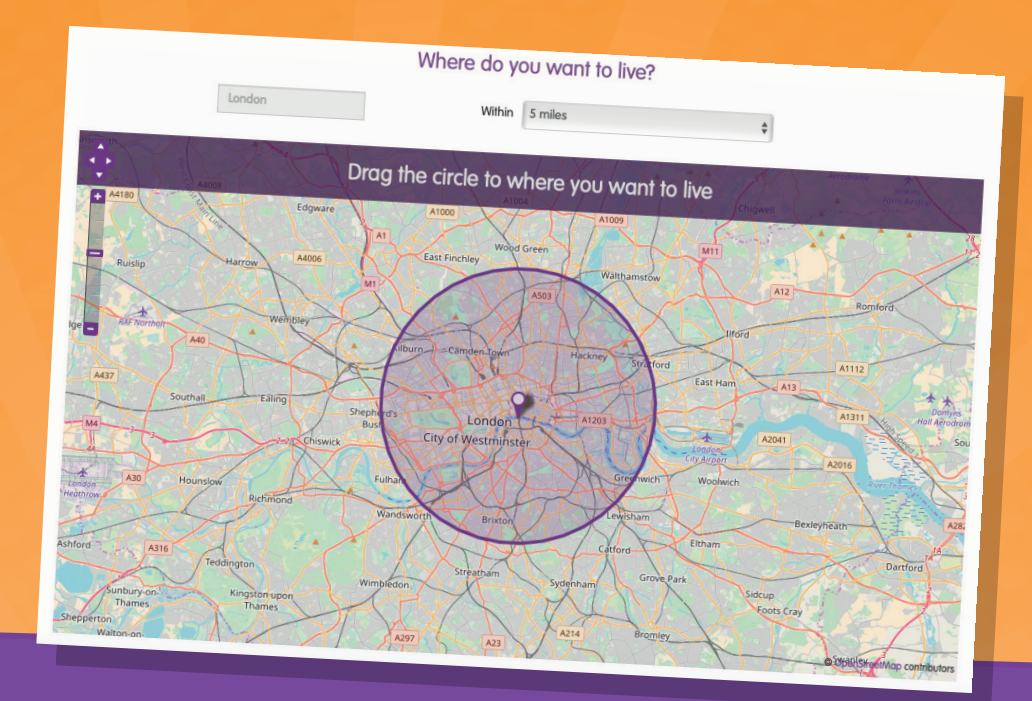

Click on this and a larger map will open up showing the area surrounding the place that you have typed into the search box. Once you're on this page, you can zoom in and out using the icons on the left-hand side of the page.

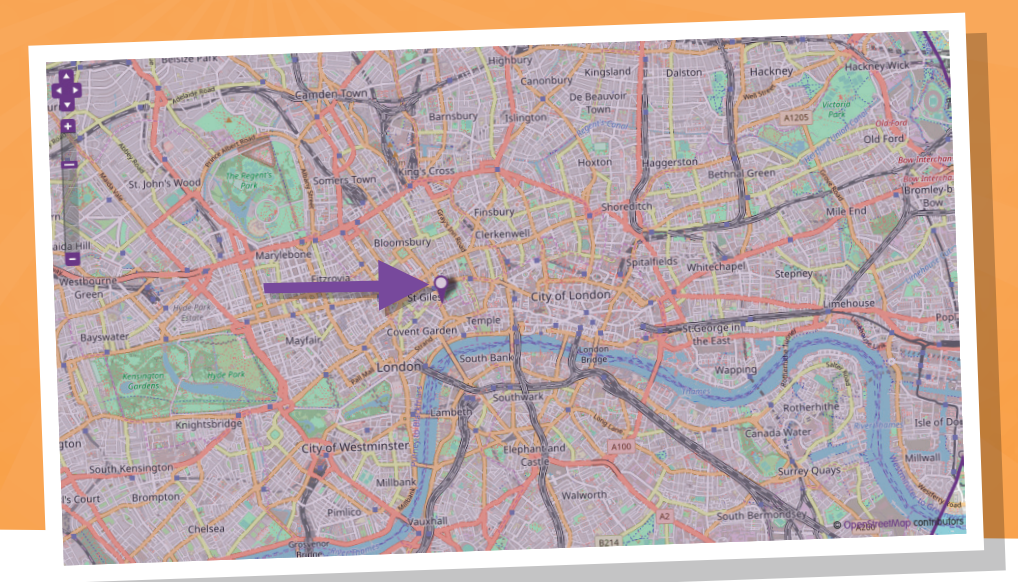

If you want to find a more specific location that you'd like to live in, you can zoom in using the + button at the top left of the page. Then simply grab the purple pin with your mouse and move it to wherever you want to live.

To save this preference, just click on the purple **Next** button underneath the map! This will now show up as one of your saved preferences in your **Matches** section.